# Осциллограф цифровой портативный, одноканальный

Модель: FNIRSI DSO PRO

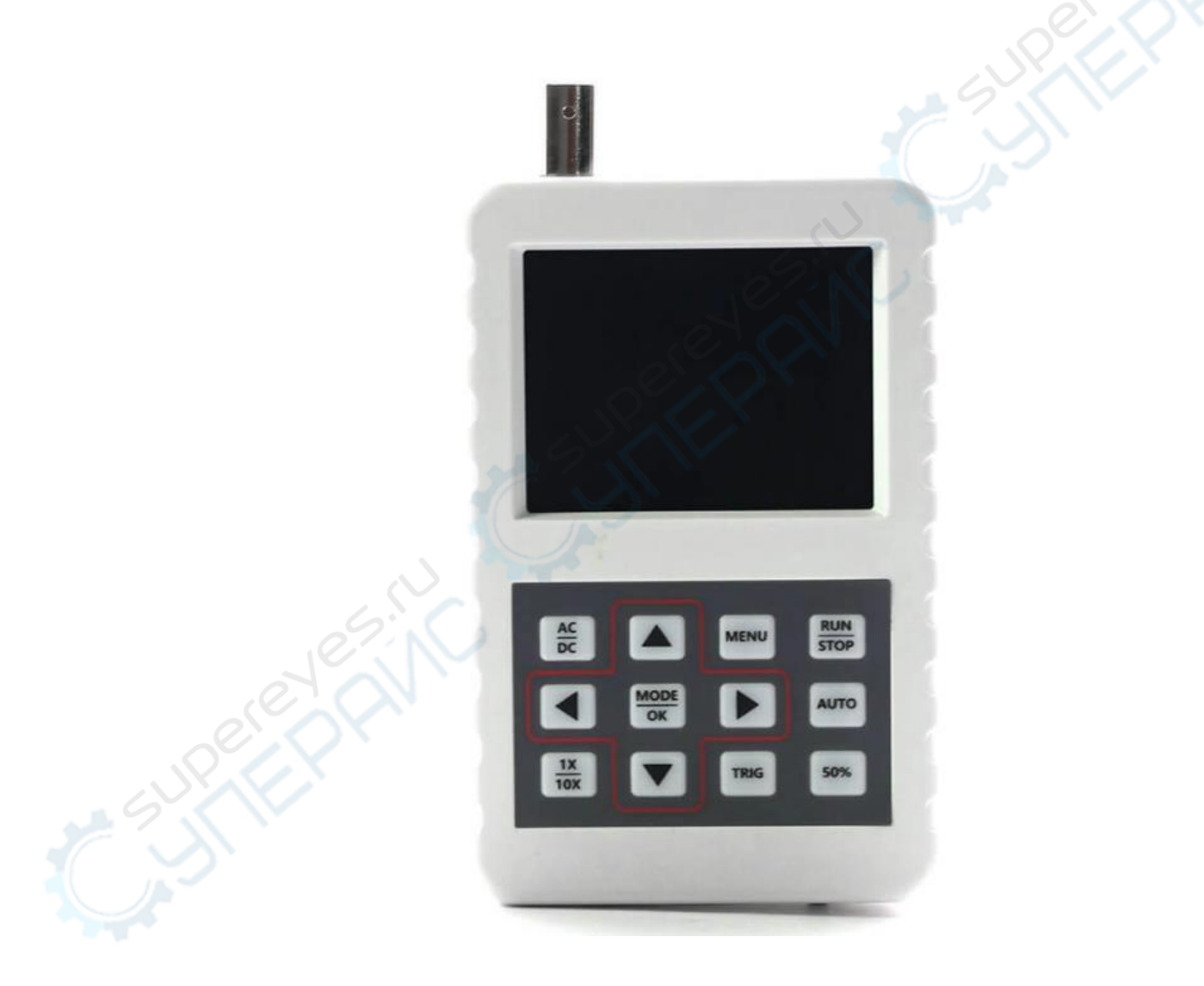

# Руководство по эксплуатации

# Содержание

| 1. Комплектация                               | 3 |
|-----------------------------------------------|---|
| 2. Технические характеристики                 | 3 |
| 3. Основные элементы                          | 1 |
| 3.1. Интерфейс                                | 1 |
| 3.2. Кнопки перемещения                       | 5 |
| 4. Эксплуатация                               | 5 |
| 4.1. Изменение масштаба по напряжению         | 5 |
| 4.2. Изменение масштаба по времени            | 5 |
| 4.3. Регулировка уровня триггера              | 5 |
| 4.4. Настройка режима срабатывания триггера   | 5 |
| 4.5. Настройка типа входа 6                   | 5 |
| 4.6. Настройка коэффициента деления 6         | 5 |
| 4.7. Пауза                                    | 5 |
| 4.8. Однократный режим триггера 6             | 5 |
| 4.9. Нормальный режим триггера 6              | 5 |
| 4.10. Автоматический режим триггера 6         | 5 |
| 4.11. Дополнительные параметры 6              | 5 |
| 4.12. Отображение фоновой сетки               | 5 |
| 4.13. Срабатывание при 50% от уровня триггера | 7 |
| 4.14. Активация послесвечения                 | 7 |
| 4.15. Сохранение осциллограммы                | 7 |
| 4.16. Просмотр сохраненной осциллограммы      | 7 |
| 4.17. Удаление сохраненной осциллограммы      | 7 |
| 5. Техническое обслуживание и очистка         | 7 |

# 1. Комплектация

Комплектация устройства:

- Осциллограф портативный 1 шт.;
- Кабель ВNC/крокодил 1 шт.;
- Кабель USB 1 шт.

# 2. Технические характеристики

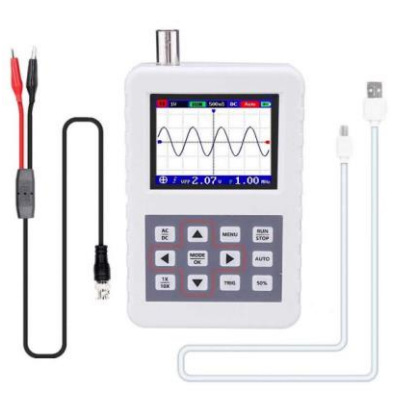

| Характеристики осциллографа                              |                                            |  |  |  |
|----------------------------------------------------------|--------------------------------------------|--|--|--|
| Количество каналов                                       | 1                                          |  |  |  |
| Полоса пропускания                                       | 0 - 5 МГц                                  |  |  |  |
| Максимальная частота дискретизации в реальном<br>времени | 20 МВыб/с                                  |  |  |  |
| Глубина памяти                                           | 40 Кб                                      |  |  |  |
| Время нарастания                                         | < 50 нс                                    |  |  |  |
| Входное сопротивление                                    | 1 MOm                                      |  |  |  |
| Точность АЦП                                             | 8 бит                                      |  |  |  |
| Вертикальная чувствительность                            | 50 мВ/дел - 200 В/дел                      |  |  |  |
| Максимальное входное напряжение                          | 40 В (1Х пробник)<br>800 В (10Х пробник)   |  |  |  |
| Точность измерения напряжения                            | ± 2%                                       |  |  |  |
| Точность измерения частоты                               | ± 0,01%                                    |  |  |  |
| Режимы                                                   | DC, AC                                     |  |  |  |
| Режим триггера                                           | автоматический, нормальный,<br>однократный |  |  |  |
| Тип триггера                                             | нарастающий фронт,<br>нисходящий фронт     |  |  |  |
| Напряжение внешнего триггера                             | 0 - 40 B                                   |  |  |  |
| Общие характер                                           | истики                                     |  |  |  |
| Дисплей                                                  | цветной TFT 2,4 дюйма 320 * 240 точек      |  |  |  |
| Питание                                                  | литиевая батарея 1200 мА/ч                 |  |  |  |
| Габаритные размеры                                       | 107 мм х 70 мм х 24 мм                     |  |  |  |
| Macca                                                    | 150 г                                      |  |  |  |

# 3. Основные элементы

#### 3.1. Интерфейс

Основные элементы интерфейса устройства показаны на следующем рисунке, а в таблице ниже приведено их описание.

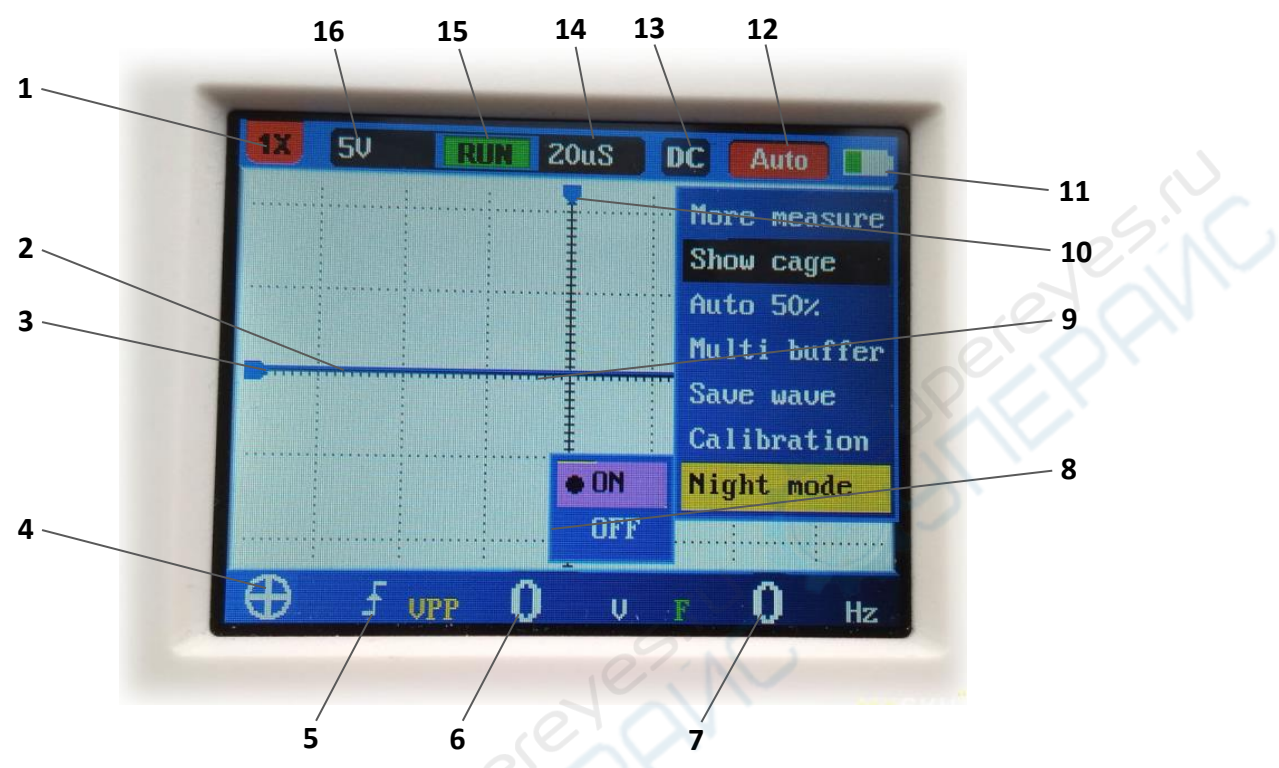

|     | Поз. | Наименование                                                                                                    |
|-----|------|----------------------------------------------------------------------------------------------------|
|     | 1    | Индикатор режима 1X/10X. Данная настройка должна совпадать с настройкой щупа,<br>то есть если на щупе включен режим 1X, на осциллографе также должен быть<br>активирован режим 1X. Режим 1X используется для измерений сигналов с<br>амплитудой не более 40 В, режима 10X — для сигналов с амплитудой сигнала до<br>800 В. Запрещается использовать режим 1X для измерений сигналов с амплитудой,<br>превышающей 40 В, поскольку это может привести к выходу осциллографа из строя. |
|     | 2    | Измеренная осциллограмма                                                                                                    |
|     | 3    | Текущее положение нуля — 0 В                                                                                                    |
|     | 4    | Режим кнопок перемещения на панели осциллографа                                                                                                    |
|     | 5    | Режим активации триггера                                                                                                    |
|     | 6    | Максимальное значение и максимальное значение для последних 6 осциллограмм                                                                                                    |
| - 2 | 7    | Частота измеренного сигнала                                                                                                    |
| C   | 8    | Фоновая сетка — включается и выключается в меню (MENU).                                                                                                    |
|     | 9    | Индикатор порогового напряжения триггера                                                                                                    |
|     | 10   | Горизонтальное положение осциллограммы                                                                                                    |
|     | 11   | Индикатор заряда аккумулятора. Индикатор мигает во время зарядки аккумулятора.                                                                                                    |
|     | 12   | Индикатор режима триггера: Single (однократный), Normal (нормальный), Auto<br>(автоматический)                                                                                                    |
|     | 13   | Индикатор типа входа: АС (закрытый) или DC (открытый)                                                                                                    |
|     | 14   | Масштаб по горизонтальной оси (по времени)                                                                                                    |
|     | 15   | Индикатор состояния измерений: Run (запущены) или STOP (остановлены)                                                                                                    |
|     | 16   | Масштаб по вертикали (по напряжению)                                                                                                    |

#### 3.2. Кнопки перемещения

Нажмите кнопку «MODE» для переключения режима работы кнопок перемещения на панели осциллографа. Существует три режима, каждый из которых отмечается соответствующим индикатором.

| Изображение | Описание                                                             |
|-------------|----------------------------------------------------------------------|
| 0           | Режим изменения масштаба осциллограммы. Кнопки «вверх/вниз»          |
|             | используются для изменения масштаба по вертикали (по напряжению), а  |
|             | кнопки вправо/влево используются для изменения масштаба по           |
|             | горизонтали (по времени).                                            |
| 12.         | Режим перемещения осциллограммы. Перемещение осциллограммы в по      |
|             | направлению нажатой кнопки перемещения. В режиме триггера Single     |
|             | (одиночный) или Normal (нормальный) перемещать осциллограмму можно   |
|             | только вверх/вниз, поскольку точка срабатывания триггера находится в |
|             | левой части экрана.                                                  |
| 1 T         | Режим настройки триггера. Кнопки «вверх/вниз» используются для       |
|             | изменения уровня триггера, кнопка влево используется для активации   |
|             | режима срабатывания триггера по заднему фронту, кнопка вправо        |
|             | используется для активации режима срабатывания триггера по переднему |
|             | фронту.                                                              |

## 4. Эксплуатация

В данном разделе описаны основные принципы эксплуатации осциллографа.

Внимание! При измерении сигналов с амплитудой >40 В ОБЯЗАТЕЛЬНО переключайте щуп в режим 10Х. Игнорирование данного требования может привести к выходу осциллографа из строя, особенно при измерении параметров сетевого напряжения 220 В в домовладении.

#### 4.1. Изменение масштаба по напряжению

Включите режим изменения масштаба кнопкой «MODE» и кнопками вверх/вниз выберите нужный масштаб.

#### 4.2. Изменение масштаба по времени

Включите режим изменения масштаба кнопкой «MODE» и кнопками вверх/вниз выберите нужный масштаб. Кроме того, можно перемещать осциллограмму по оси времени, предварительно включив соответствующий режим кнопкой «MODE».

#### 4.3. Регулировка уровня триггера

Включите режим настройки триггера кнопкой «MODE» и отрегулируйте уровень кнопками вверх/вниз.

#### 4.4. Настройка режима срабатывания триггера

Включите режим настройки триггера кнопкой «MODE» и активируйте нужный режим соответствующей кнопкой: кнопка вправо — срабатывание по переднему фронту, кнопка влево — срабатывание по заднему фронту.

#### 4.5. Настройка типа входа

Выберите нужный тип входа кнопкой AC/DC: открытый вход — DC, закрытый вход — AC.

#### 4.6. Настройка коэффициента деления

Установите необходимый коэффициент деления на щупе (1Х или 10Х), после чего кнопкой 1Х/10Х выберите такой же коэффициент на осциллографе.

#### 4.7. Пауза

Отображение осциллограммы может быть «заморожено» кнопкой «RUN/STOP» на осциллографе. Повторно нажмите эту же кнопку для отмены паузы.

#### 4.8. Однократный режим триггера

Включите режим Single кнопкой «TRIG» (в красном прямоугольнике в верхнем правом углу экрана должна отображаться надпись «Single»). В первую очередь необходимо настроить уровень триггера, соответствующий входному сигналу. После запуска измерений осциллограф однократно регистрирует осциллограмму при срабатывании триггера. Для повторного измерения нажмите кнопку «RUN/STOP». Использование однократного триггера для снятия качественных осциллограмм требует значительного опыта. Наиболее простым для пользователя является автоматический режим триггера.

#### 4.9. Нормальный режим триггера

Включите режим Normal кнопкой «TRIG» (в красном прямоугольнике в верхнем правом углу экрана должна отображаться надпись «Normal»). В нормальном режиме осциллограмма обновляется при каждом срабатывании триггера.

#### 4.10. Автоматический режим триггера

Включите режим Auto кнопкой «TRIG» (в красном прямоугольнике в верхнем правом углу экрана должна отображаться надпись «Auto»). Автоматический режим является наиболее простым и чаще всего используется для измерения периодических сигналов, таких как синусоидальные сигналы, импульсные сигналы, ШИМ-сигналы и пр. При этом сигнал регистрируется, даже если триггер не срабатывает. При срабатывании триггера осциллограмма обновляется, но не синхронизируется по триггеру.

#### 4.11. Дополнительные параметры

Нажмите кнопку «MENU» для открытия меню в левом верхнем углу экрана и выберите пункт «More parameter». Если параметр активен, он отмечается черной точкой перед названием. После выбора пункта «Exit», в меню будут отображаться дополнительные параметры. Для скрытия дополнительных параметров повторите описанную операцию.

#### 4.12. Отображение фоновой сетки

Нажмите кнопку «MENU» для открытия меню в левом верхнем углу экрана и выберите пункт «Display grid». Если параметр активен, он отмечается черной точкой перед названием. После выбора пункта «Exit», на экране будет отображаться сетка. Для скрытия сетки повторите описанную операцию.

#### 4.13. Срабатывание при 50% от уровня триггера

Нажмите кнопку «MENU» для открытия меню в левом верхнем углу экрана и выберите пункт «Automatic 50%». Если параметр активен, он отмечается черной точкой перед названием. В данном случае, осциллограмма будет обновляться отображаться при автоматическом режиме триггера и амплитуде сигнала 50%.

#### 4.14. Активация послесвечения

Нажмите кнопку «MENU» для открытия меню в левом верхнем углу экрана и выберите пункт «Multiple buffers». Если параметр активен, он отмечается черной точкой перед названием. Чем больше серия осциллограмм в буфере, тем сильнее засвечивается постоянно повторяющийся участок сигнала.

#### 4.15. Сохранение осциллограммы

Нажмите кнопку «MENU»для открытия меню в левом верхнем углу экрана, выберите пункт «waveform storage» и нажмите «OK». Выберите пункт «save waveform» и нажмите кнопку «OK». Помимо осциллограммы, сохраняются 11 измеренных параметров, включая данные о масштабе по горизонтали, масштабе по вертикали и фоновой сетке.

#### 4.16. Просмотр сохраненной осциллограммы

Нажмите кнопку «MENU»для открытия меню в левом верхнем углу экрана, выберите пункт «waveform storage» и нажмите «OK». Выберите пункт «view waveform «и нажмите кнопку «OK». В результате, откроется файловый менеджер, в котором отображается список сохраненных осциллограмм с миниатюрными изображениями. Выберите нужную осциллограмму и нажмите кнопку «OK» для ее отображения. При повторном нажатии на кнопку «OK» отображаются 9 измеренных параметров для осциллограммы (только для автоматического триггера и масштаба по времени 500 мс - 250 нс).

#### 4.17. Удаление сохраненной осциллограммы

Нажмите кнопку «MENU» для открытия меню в левом верхнем углу экрана, выберите пункт «waveform storage» и нажмите «OK». Выберите пункт «view waveform» и нажмите кнопку «OK». В результате, откроется файловый менеджер, в котором отображается список сохраненных осциллограмм с миниатюрными изображениями. Выберите нужную осциллограмму и нажмите кнопку 1X/ 10X для ее удаления. Нажмите кнопку «50%» для удаления всех сохраненных осциллограмм.

## 5. Техническое обслуживание и очистка

- При нормальной эксплуатации устройство безопасно для пользователя и не требует специального технического обслуживания.
- Устройство не предназначено для применения в неблагоприятных атмосферных условиях. Оно не является водонепроницаемым и не должно подвергаться воздействию высоких температур. Условия эксплуатации устройства аналогичны условиям эксплуатации общего электронного оборудования, например, ноутбуков.
- Устройство не является водонепроницаемым, поэтому его следует очищать сухой и мягкой тканью.